# No se puede agregar CVP CallServer en el servidor CVP OAMP

# Contenido

Introducción Prerequisites Requirements Componentes Utilizados Se informa de un error cuando se agrega CVP Call Server a CVP OAMP Solución

# Introducción

Este documento describe un problema encontrado cuando se agrega un Cisco Customer Voice Portal (CVP) Call Server a través de CVP Cisco Operations Console (OAMP) y también proporciona una solución factible para él.

# Prerequisites

#### Requirements

Cisco recomienda que tenga conocimiento sobre estos temas:

- Servidor de llamadas CVP
- CVP OAMP

#### **Componentes Utilizados**

La información de este documento se basa en la versión 10.0 de CVP.

The information in this document was created from the devices in a specific lab environment. All of the devices used in this document started with a cleared (default) configuration. Si tiene una red en vivo, asegúrese de entender el posible impacto de cualquier comando.

# Se informa de un error cuando se agrega CVP Call Server a CVP OAMP

Cuando se agrega CVP Call Server a CVP OAMP, se informa de un error. Este error aparece al hacer clic en **Guardar e implementar**.

Paso 1. Para agregar CVP Call Server a CVP OAMP, inicie sesión en CVP OAMP y navegue hasta **Device Management > Unified CVP Call Server** como se muestra en esta imagen.

| Since 10.201.198.12 - Remote Desktop Connection                                     |                                                                             |  |  |  |
|-------------------------------------------------------------------------------------|-----------------------------------------------------------------------------|--|--|--|
| Organize - Open - New ft O Services                                                 |                                                                             |  |  |  |
| File Action View Help                                                               |                                                                             |  |  |  |
| 💽 TextPad 🕼 Cisco Unified Customer Voice Portal - Add New Unified CVP Call Server - | Windows Internet Explorer                                                   |  |  |  |
| File Edit 🔄 🕞 🗢 😰 https://localhost:9443/bamp/callServerConfigurationActions.do     | 🔽 🔯 Certificate Error 🔯 🆘 🗶 📴 Bing                                          |  |  |  |
| 🔁 🗃 🚽 Favorites 🛛 😪 🖉 CVP Callback Diagnostic CVP 🖉 Suggested Sites 🔹 🤌             | Web Slice Gallery •                                                         |  |  |  |
| orm propertie Cisco Unified Customer Voice Portal - Add New Unified                 | 🏠 👻 🖂 📼 🖶 🔻 Page 🗸 Safety 🗸 Tools 🛪 🔞 🛪                                     |  |  |  |
| Cisco Unified Customer Voice Portal Signed                                          | a in as: Administrator My Account   Sign out   About   Documentation Search |  |  |  |
| System   Device Management   User Management   Bulk Administration                  | SNMP ▼ Tools ▼ Help ▼                                                       |  |  |  |
|                                                                                     |                                                                             |  |  |  |
| Unified CVP Call Server Configuration                                               |                                                                             |  |  |  |
| Save 🔊 Save & Deploy 💡 Help                                                         |                                                                             |  |  |  |
| General ICM SIP IVR Device Pool Infrastructure                                      |                                                                             |  |  |  |
| General                                                                             | Turn on Services                                                            |  |  |  |
| IP Address: * 10.201.198.12                                                         | ICM:                                                                        |  |  |  |
| Hostname: * CVP90POD2                                                               | IVR: 🕅                                                                      |  |  |  |
| Description: CVP Server                                                             | SIP: 🔽                                                                      |  |  |  |
| Enable secure communication                                                         | H.323: Change Type                                                          |  |  |  |
| with the Ops console: 1                                                             |                                                                             |  |  |  |
| * Required.                                                                         |                                                                             |  |  |  |
| Change in value requires machine reputit.                                           |                                                                             |  |  |  |
|                                                                                     | Save Save & Deploy                                                          |  |  |  |
| Copyright © 2013 Cisco Systems, Inc.                                                |                                                                             |  |  |  |
| Search Result                                                                       | 👘 👘 Local intranet   Protected Mode: Off                                    |  |  |  |

Paso 2. Haga clic en **Guardar e implementar**. Aparece un error que indica que el servidor de llamadas de CVP no se puede crear porque ya existe en otra consola de operaciones de CVP (OPSConsole) como se ve en esta imagen.

| Cisco Unified Customer Voice Portal - Unknown Error - Windows Internet Explorer      |                                                                                        | _ 🗆 ×                       |
|--------------------------------------------------------------------------------------|----------------------------------------------------------------------------------------|-----------------------------|
| C C F Inttps://localhost:9443/oamp/SIPComprehensiveNewConfigurationActions.do        | 💌 😵 Certificate Error 🛛 🗟 🍫 🗙 🚺 Bing                                                   | P -                         |
| 🙀 Favorites 🛛 🙀 🙋 CVP Caliback Diagnostic CVP 🙋 Suggested Sites 👻 🙋 Web Sice Gallery | •                                                                                      |                             |
| Gisco Unified Customer Voice Portal - Unknown Error                                  | 🏠 • 🗔 - 🖻 🖷 •                                                                          | Page 🔹 Safety 👻 Tools 👻 🔞 👻 |
| Cisco Unified Customer Voice Portal                                                  | Signed in as: Administrator My Account   Sign out   About                              | Documentation Search        |
| System - Device Management - User Management - Bulk Administration - SNMP - To       | "ools ▼ Help ▼                                                                         |                             |
| Unexpected Error File Transfer >                                                     |                                                                                        |                             |
| S Unified CVP Call Server device with IP Address: 10.201.198.12 and Hostnam          | me: CVP90POD2S cannot be created. The device is already managed by another OPSConsole. |                             |
|                                                                                      |                                                                                        |                             |
|                                                                                      |                                                                                        | Back                        |
|                                                                                      | Copyright © 2013 Cisco Systems, Inc.                                                   |                             |
|                                                                                      |                                                                                        |                             |
|                                                                                      |                                                                                        |                             |
|                                                                                      |                                                                                        |                             |
|                                                                                      |                                                                                        |                             |
|                                                                                      |                                                                                        |                             |
|                                                                                      |                                                                                        |                             |
|                                                                                      |                                                                                        |                             |
|                                                                                      |                                                                                        |                             |
| Done                                                                                 | 💦 🚱 Local intranet   Protected Mode: Off                                               | ✓<br>✓A + ♥ 100% + //       |

El CVP Call Server de destino tiene una ID de OAMP en su configuración y, por lo tanto, no permitirá que la segunda OAMP lo implemente como se ve en esta imagen.

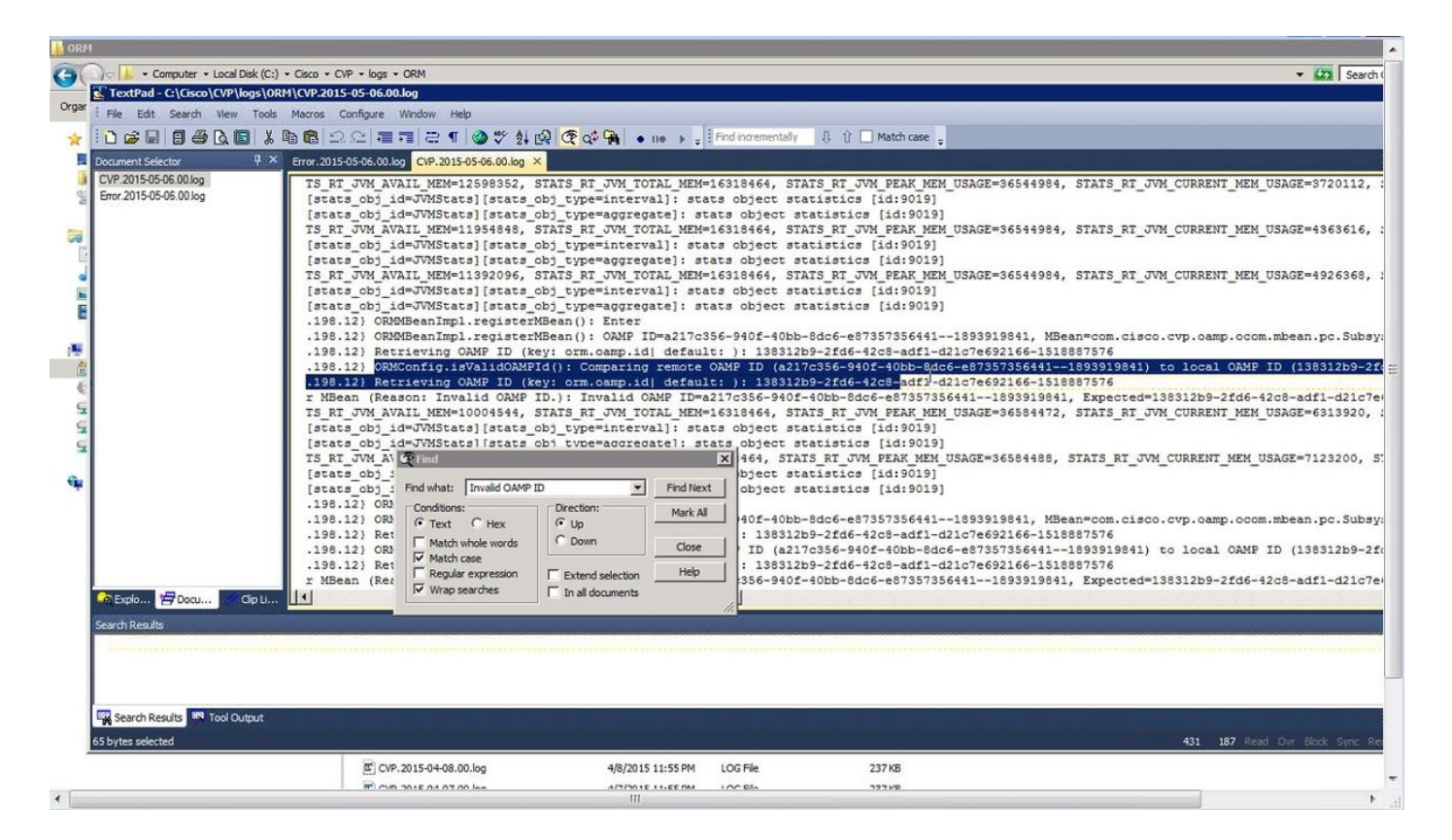

Paso 3. Abra el archivo C:\Cisco\CVP\conf\orm.properties. Puede verificar la ID de OAMP como se muestra en esta imagen.

| TextPad - C:\Cisco\CVP\conf\orm.properties                 |                                                                     |  |  |  |
|------------------------------------------------------------|---------------------------------------------------------------------|--|--|--|
| E Fle Edit. Search View Tools Macros Configure Window Help |                                                                     |  |  |  |
|                                                            | ■ 云 ¶ 🔕 ジ 約 印刷 伊 g4 🙀 🖕 🚛 ト - Find incrementally 月 行 🗋 Match case - |  |  |  |
|                                                            |                                                                     |  |  |  |
| Di unichoperdes A                                          |                                                                     |  |  |  |
| # TRACE_ORM_INFRA                                          | = 0x00010000                                                        |  |  |  |
| + TRACE ORM TOS                                            | = 0x0020000                                                         |  |  |  |
| # TRACE ORM PC                                             |                                                                     |  |  |  |
| # TRACE ORM PC MSGBUS = 01                                 | x0010000                                                            |  |  |  |
| # TRACE ORM PC MSGBUS HEARTBEAT                            | = 0x00200000                                                        |  |  |  |
| # TRACE ORM PC CONTROLCENTER STATS                         | = 0x00400000                                                        |  |  |  |
| ŧ                                                          |                                                                     |  |  |  |
| # TRACE_ALL                                                | = -1                                                                |  |  |  |
| orm.traceMask = 0x00190000                                 |                                                                     |  |  |  |
|                                                            |                                                                     |  |  |  |
| # CAMP Values                                              | 54 JOL-0-COALCC SCADORD2                                            |  |  |  |
| orm.oamp.id = 13851269-2106-4268-ad                        | 1-012/202100-121008/2/0                                             |  |  |  |
| tios values                                                |                                                                     |  |  |  |
| orm.ios.pingtimeout = 5000                                 |                                                                     |  |  |  |
| orm.ios.transtimeout = 45000                               |                                                                     |  |  |  |
|                                                            |                                                                     |  |  |  |
| # REST API Thread pool configuration                       | n                                                                   |  |  |  |
| throttling.threadpool.generic.theads                       | s = 10                                                              |  |  |  |
| throttling.threadpool.vxmlapp.queues                       | size = 100                                                          |  |  |  |
| throttling.threadpool.generic.queues                       | size = 100                                                          |  |  |  |
|                                                            |                                                                     |  |  |  |
| for http client                                            |                                                                     |  |  |  |
| http://www.apache.ioglevel = ERROR                         |                                                                     |  |  |  |
| orm.controller.adapterName =                               |                                                                     |  |  |  |
| 1el                                                        |                                                                     |  |  |  |
|                                                            |                                                                     |  |  |  |
| Search Results                                             |                                                                     |  |  |  |
|                                                            |                                                                     |  |  |  |
|                                                            |                                                                     |  |  |  |
|                                                            |                                                                     |  |  |  |
|                                                            |                                                                     |  |  |  |
| Search Results Tool Output                                 |                                                                     |  |  |  |
|                                                            |                                                                     |  |  |  |

### Solución

Paso 1. Detenga el servicio Cisco CVP Resource Manager en CVP Call Server.

Paso 2. Comente la línea orm.oamp.id en C:\Cisco\CVP\conf\orm.properties como se muestra en esta imagen.

| orm.properties - Kotepad                                                                                                    |                                                                                                    |  |  |
|----------------------------------------------------------------------------------------------------|----------------------------------------------------------------------------------------------------|--|--|
| File Edit Format View Help                                                                                                    |                                                                                                    |  |  |
| ##ORM specific properties                                                                                                    |                                                                                                    |  |  |
| <pre># Possible values: EMERGENCY, ALERT,<br/># WARN, NOTICE, INFO<br/>orm.logLevel = DEBUG</pre>                                                                                                    | CRITICAL, ERROR (default),<br>, DEBUG                                                                                                    |  |  |
| <pre># Possible (or the combination) value # TRACE_NONE # TRACE_CALL # TRACE_PARAM # TRACE_LOW_LEVEL # TRACE_LOW_LEVEL # TRACE_LHEARTBEAT # TRACE_HEARTBEAT # TRACE_ORM_INFRA # TRACE_ORM_INFRA # TRACE_ORM_IOS # TRACE_ORM_PC # TRACE_ORM_PC # TRACE_ORM_PC_MSGBUS = 0x0 # TRACE_ORM_PC_MSGBUS = 0x00 # TRACE_ORM_PC_MSGBUS = 0x00 # TRACE_ORM_PC_MSGBUS = 0x00 # TRACE_ORM_PC_MSGBUS = 0x00 # TRACE_ORM_PC_MSGBUS = 0x00 # TRACE_ORM_PC_MSGBUS = 0x00 # TRACE_ORM_PC_MSGBUS = 0x00 # TRACE_ORM_PC_MSGBUS = 0x0 # TRACE_ORM_PC_MSGBUS = 0x0 # TRACE_ORM_PC_MSGBUS = 0x00 # TRACE_ORM_PC_MSGBUS = 0x00 # TRACE_ORM_PC_MSGBUS = 0x00 # TRACE_ORM_PC_MSGBUS = 0x00 # TRACE_ORM_PC_MSGBUS = 0x00 # TRACE_ORM_PC_MSGBUS = 0x00 # TRACE_ORM_PC_MSGBUS = 0x00 # TRACE_ORM_PC_MSGBUS = 0x00 # TRACE_ORM_PC_MSGBUS = 0x00 # TRACE_ORM_PC_MSGBUS = 0x00 # TRACE_ORM_PC_MSGBUS = 0x00 # TRACE_ORM_PC_MSGBUS = 0x00 # TRACE_ORM_PC_MSGBUS = 0x00 # TRACE_ORM_PC_MSGBUS #</pre> | s for TraceMask<br>= 0<br>= 0x00000001<br>= 0x00000002<br>= 0x00000008<br>= 0x00000000<br>= 0x00000000<br>= 0x00000000<br>= 0x00010000<br>= 0x00040000<br>= 0x00080000<br>= 0x00200000<br>= 0x00200000<br>= 0x00200000<br>= 0x00200000<br>= 0x00200000<br>= 0x00200000<br>= 0x00200000<br>= 0x00200000<br>= 0x00200000<br>= 0x00200000<br>= 0x00200000<br>= 0x00200000<br>= 0x00200000<br>= 0x00200000<br>= 0x00200000<br>= 0x00200000<br>= 0x00200000<br>= 0x0000000<br>= 0x0000000<br>= 0x00000000<br>= 0x00000000<br>= 0x00000000<br>= 0x00000000<br>= 0x00000000<br>= 0x00000000000<br>= 0x000000000000<br>= 0x000000000<br>= 0x000000000<br>= 0x00000000<br>= 0x00000000<br>= 0x00000000<br>= 0x00000000<br>= 0x00000000<br>= 0x00000000<br>= 0x00000000<br>= 0x00000000<br>= 0x00000000<br>= 0x00000000<br>= 0x00000000<br>= 0x00000000<br>= 0x00000000<br>= 0x00000000<br>= 0x00000000<br>= 0x00000000<br>= 0x00000000<br>= 0x0000000<br>= 0x00000000<br>= 0x00000000<br>= 0x00000000<br>= 0x00000000<br>= 0x00000000<br>= 0x00000000<br>= 0x00000000<br>= 0x00000000<br>= 0x00000000<br>= 0x00000000<br>= 0x00000000<br>= 0x00000000<br>= 0x00000000<br>= 0x00000000<br>= 0x000000000<br>= 0x000000000000<br>= 0x00000000000<br>= 0x000000000<br>= 0x000000000<br>= 0x00000000000000000<br>= 0x00000000000000000000000000000000000 |  |  |
| <pre># OAMP Values # This was added by another OMAP: # orm.oamp.id = 138312b9-2fd6-42c8-ad</pre>                                                                                                    | f1-d21c7e692166-1518887576                                                                                                    |  |  |
| <pre>#IOS values orm.ios.pingtimeout = 5000 orm.ios.transtimeout = 45000</pre>                                                                                                    |                                                                                                    |  |  |
| <pre># REST API Thread pool configuration<br/>throttling.threadpool.generic.theads<br/>throttling.threadpool.vxmlapp.queuesi<br/>throttling.threadpool.generic.queuesi</pre>                                                                                                    | = 10<br>ze = 100<br>ze = 100                                                                                                    |  |  |
| <pre>#For http client orm.org.apache.logLevel = ERROR httpclient.logLevel = ERROR orm.controller.adapterName =</pre>                                                                                                    |                                                                                                    |  |  |
|                                                                                                    |                                                                                                    |  |  |

Paso 3. Inicie el servicio Cisco CVP Resource Manager en CVP Call Server.

Paso 4. Haga clic en Guardar e implementar como se muestra en esta imagen.

| Cisco Unified Customer Voice Portal - Action Confirmation - Windows Internet Explorer                                                                                                    |                                |                                        |                                     |
|----------------------------------------------------------------------------------------------------|--------------------------------|----------------------------------------|-------------------------------------|
| 🚱 🕒 💌 😰 https://localhost:9443/oamp/SiPComprehensiveEditConfigurationActions.do                                                                                                    | 🗾 😵 Certifica                  | ate Error 🗟 😽 🗙 💽 Bing                 | 2                                   |
| 👷 Favorites 🛛 🚔 🙋 CVP Callback Diagnostic CVP 🙋 Suggested Sites 👻 🙋 Web Slice Gallery 🔹                                                                                                    |                                |                                        |                                     |
| Cisco Unified Customer Voice Portal - Action Confirmat                                                                                                    |                                | 🙆 • 🖸 - 🖻 🖷 •                          | • Page • Safety • Tools • 🕡         |
| Cisco Unified Customer Voice Portal                                                                                                    | Signed in as: Administrator    | My Account   Sign out   About          | Documentation Search                |
| System + Device Management + User Management + Bulk Administration + SNMP + Tools + Help +                                                                                                    |                                |                                        |                                     |
| Confirmation                                                                                                    |                                |                                        |                                     |
| Unified CVP Call Server device with IP Address: 10.201.198.12 and Hostname: CVP90POD2S successfu Device(s)/Component(s): 10.201.198.12 (Unified CVP Call Server) need to be restarted. Following device restart, use the system menu to deploy system-level configurations to this Unified CVP | lly updated.<br>P Call Server. |                                        |                                     |
|                                                                                                    |                                |                                        | Back                                |
| Copyright © 2013 Cisco                                                                                                    | 9 Systems, Inc.                |                                        | 2                                   |
|                                                                                                    |                                |                                        |                                     |
|                                                                                                    |                                |                                        |                                     |
|                                                                                                    |                                |                                        |                                     |
|                                                                                                    |                                |                                        |                                     |
|                                                                                                    |                                |                                        |                                     |
|                                                                                                    |                                |                                        |                                     |
| Done                                                                                                    |                                | 🐘 🚱 Local intranet   Protected Mode: O | ff 🛛 🖡 🔹 100% 🔹                     |
|                                                                                                    |                                |                                        | Transform Prove and States of Color |